**Mmodal Remote Installation** 

## **Mmodal Recommended Microphones**

Olympus DirectRec DR-1200 Olympus DirectRec DR-2200 Philips LFH3600 SpeechMike Premium -Philips LFH3610 SpeechMike Premium **Philips LFH3500 SpeechMike Premium This is the one installed thought BRRH** Philips LFH3510 SpeechMike Premium Philips LFH3205 SpeechMike III Philips LFH3215 SpeechMike III Philips LFH3210 SpeechMike III Philips LFH3210 SpeechMike III Philips LFH3220 SpeechMike Philips LFH3220 SpeechMike Philips LFH3200 SpeechMike

## **System Requirements**

Microsoft® Windows® XP or higher Windows OS Processor: Intel Core 2 CPU, 1.5 GHz, 1 GB RAM Microsoft® Internet Explorer Version 8 or higher

Philips SpeechMike Drivers v2.7 if using Phillips Speech Mike

Minimum bandwidth for a single user: 256 Kbits/sec, recommended: 512 Kbits/sec

## Install Instructions:

Make sure the downloaded zip file is extracted. Then open the folder "Fluency.Direct.10.0.677" and within that folder open the subfolder named "fd.client" and double click on the file named "Fluency.Direct.Client.Install.exe"

Unzip the download

Fluency.Direct.10.0.677.1774

From the Fluency Direct Folder select the fd.client

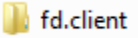

Select the Fluency.Direct.Client.Install.exe. If the file extract was not done prior to selecting this file, you will need to select it again for it to run as extracted.

Fluency.Direct.Client.Install.exe

The Mmodal icon will display on the desktop and you are now ready to dictate.

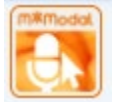